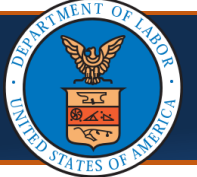

## **Legacy and New Providers: Initial Access and Online Billing** Quick Reference Guide

### Accessing the Provider Portal

To begin utilizing the Provider Portal for services such as Bill Submission/Inquiry, Authorization Submission/Inquiry, Provider Data Maintenance, and User Maintenance, you will need to perform the following steps first.

- Use the following link to access the WCMBP Portal https://owcpmed.dol.gov.
- 2. Select the **Provider** menu dropdown.
- 3. Select the Get Started link.
- 4. On the Get Started page, select the **Register for online access** blue dropdown box.
- 5. Select the **Begin registration** link.

**Note:** This registration link will begin the OWCP Connect registration process. This registration process is required before first accessing the Provider Portal.

6. On the OWCP Connect home page, select the **here** hyperlink to begin the OWCP Connect Account Registration process.

7. Complete the required fields and steps of the Account Registration process.

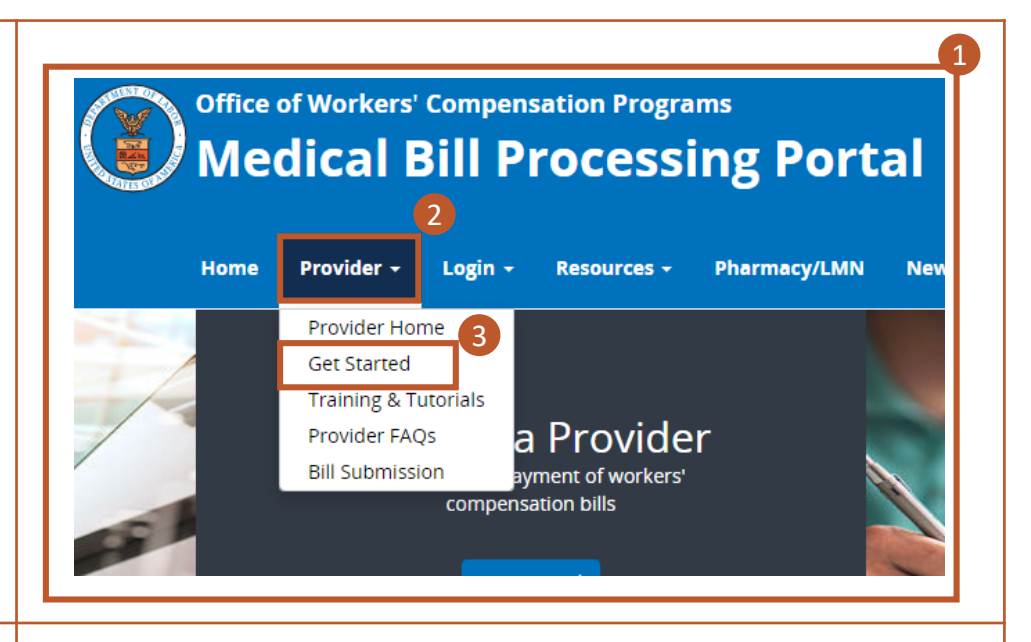

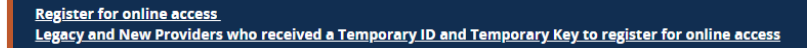

Legacy Providers or New Providers who received a Welcome Letter and a Registration Letter from CNSI with registration credentials and instructions will be able to access the system via the Begin Registration link.

If you would submit bills through either Billing Agents or Clearinghouses, please have OWCP Provider ID of your billing agent/clearinghouse ready before you start enrollment or add billing agent/clearinghouse with your existing enrollment.

Δ

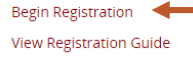

## Account Registration

If this is your first time using OWCP Connect, click <u>here</u> and begin the process to create a new account.

| Account | Registration |
|---------|--------------|
|         |              |

Enter the below information to create the account

| First Name* |
|-------------|
| Last Name*  |

Middle Initial

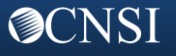

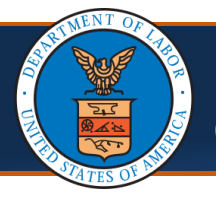

**OCNSI** 

#### Accessing the Provider Portal Cont.

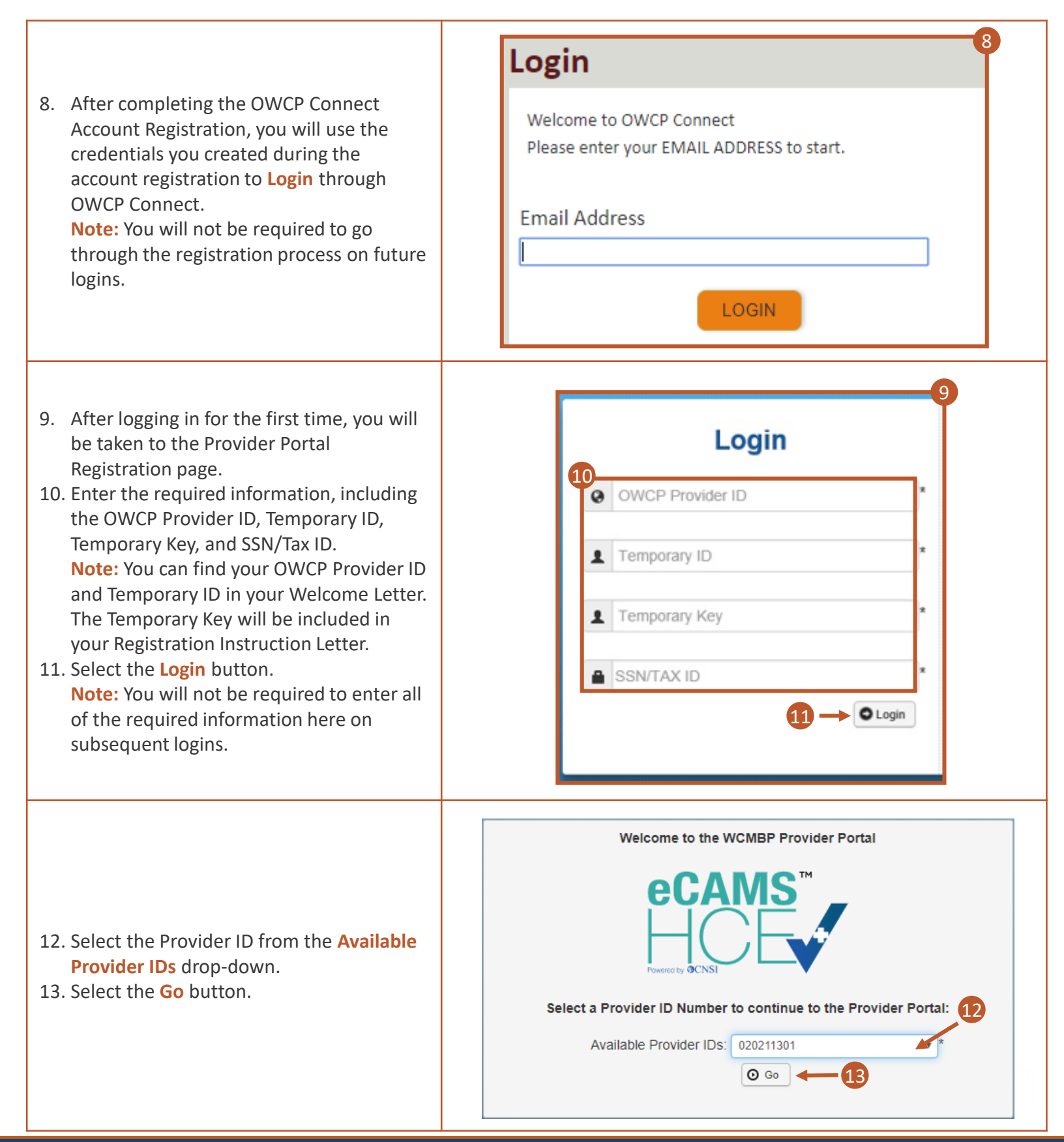

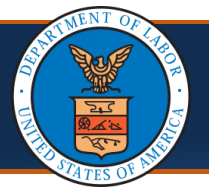

# Legacy and New Providers: Initial Access and Online Billing Quick Reference Guide

#### Accessing the Provider Portal Cont.

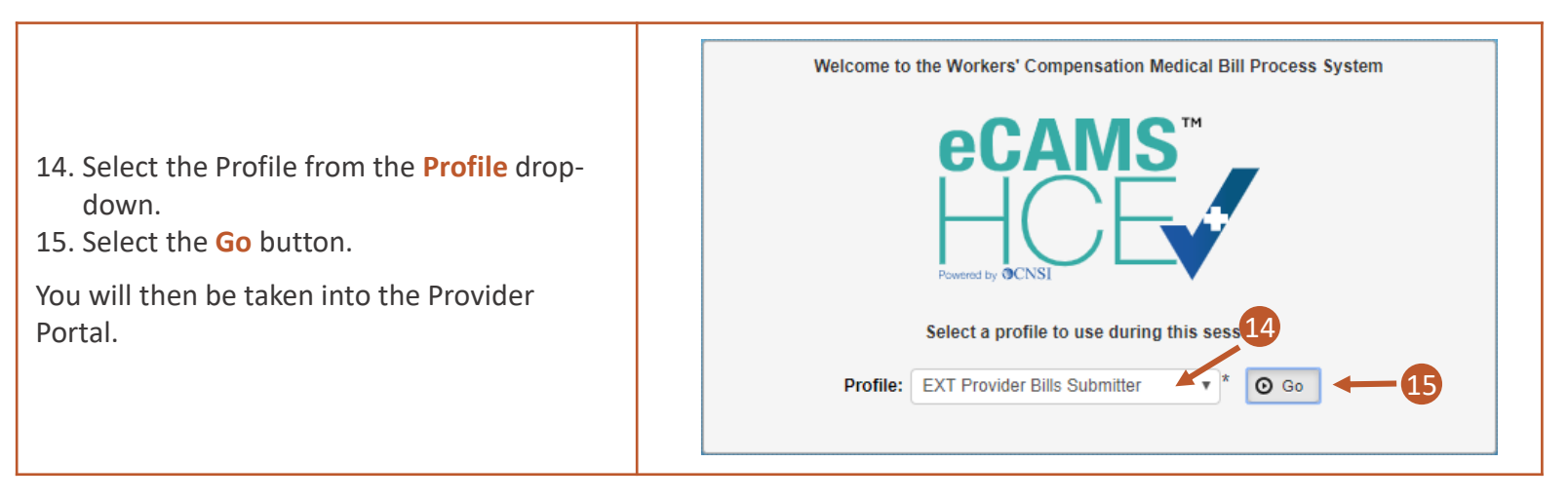

### Ways to Submit Bills

Within the Provider Portal, you can perform a number of tasks, including bill submission. There are multiple ways to submit bills via the Provider Portal (Direct data entry and uploading EDI Batch files), as well as electronically through a Secured FTP folder.

- Select the On-line Bills Entry hyperlink to enter bills directly in the System from the provider portal. Note: Documents can be attached using this method.
- Select the Submit HIPAA Batch Transaction hyperlink to submit EDI batch files.
   Note: Allows a maximum file size of 50 MB.
- 3. The third way to submit bills is by using a secured FTP Folder.

**Note:** It's recommended to limit the file size to less than 100MB using this method. This method requires the use of an SFTP client (ex. WinSCP). Documents can be attached using this method. Instructions on SFTP User Setup can be found in the next section.

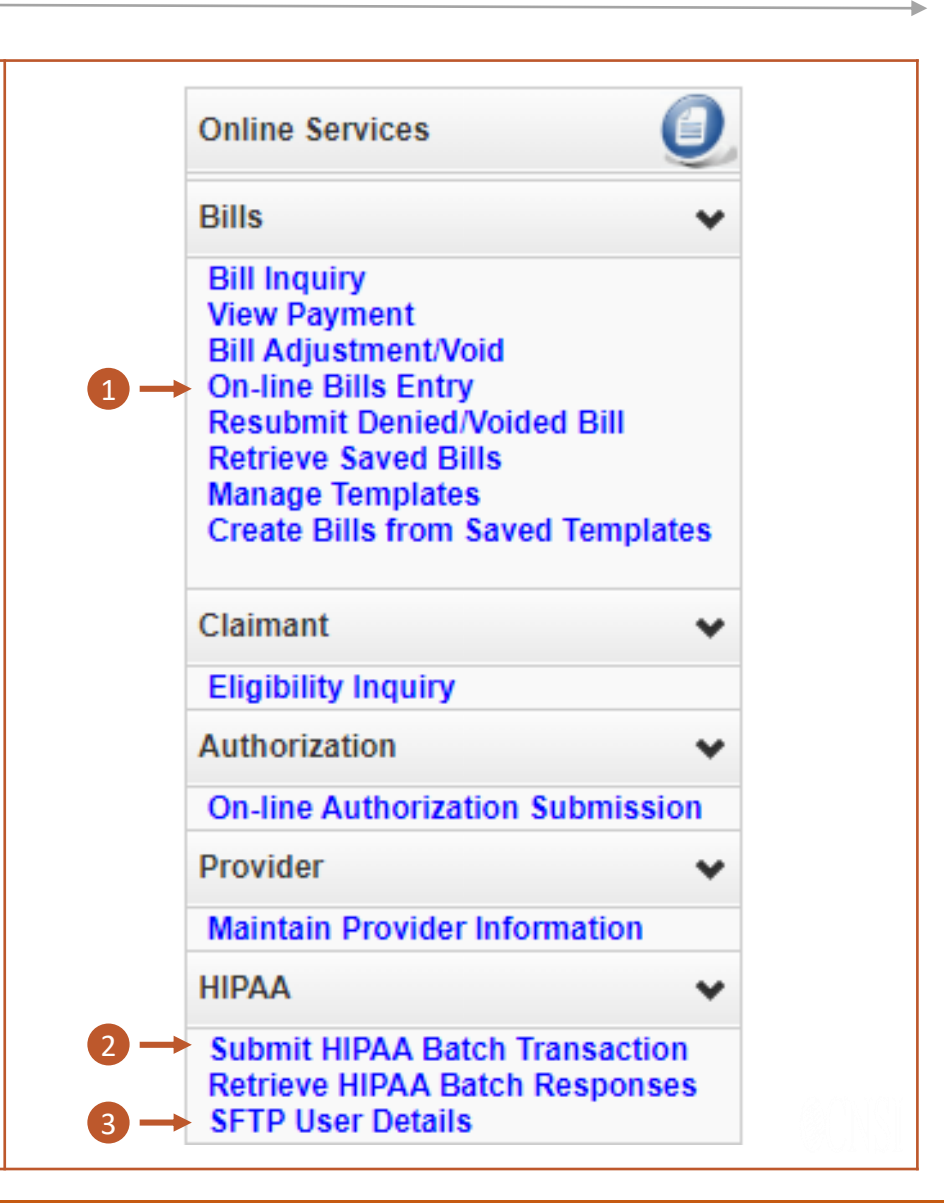

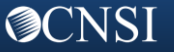

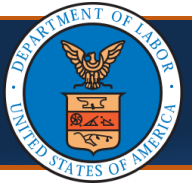

### SFTP Setup

**O**CNSI

| <ul> <li>The following steps should be followed to set up the SFTP:</li> <li>1. Click the SFTP User Details hyperlink on the Provider Portal screen under Online Services menu HIPAA Section to open the SFTP User Details screen.</li> </ul>                           | Authorization  Authorization Submission On-line Authorization Submission Provider Maintain Provider Information HIPAA Submit HIPAA Batch Transaction Retrieve HIPAA Batch Responses SFTP User Details                                                                                      |
|----------------------------------------------------------------------------------------------------|----------------------------------------------------------------------------------------------------|
| <ol> <li>Click on the Create SFTP User button to create an SFTP user.</li> </ol>                                                                                                    | Close       Create SFTP User         EDI SFTP User Info:         Click "Create SFTP User" Button to Create the SFTP User                                                                                                    |
| <ol> <li>Create a password that follows the password policy.</li> <li>Confirm the password.</li> <li>Select the OK button.</li> </ol>                                                                                                    | EDI SFTP User Info:          Password Policy<br>Must be 8-14 characters long<br>Must include at least one letter and one number<br>Must have at least one special character(for example:!\$#)           User Login ID:       OWCP020211301          Password:              *             • |
| <ol> <li>Save the User Login ID shown on the screen as you will need this along with a password (created in previous step) to log into the SFTP portal located at sftp://mft.wcmbp.com.</li> <li>Note: This requires the use of an SFTP client (ex. WinSCP).</li> </ol> | Close Create SFTP User TReset SFTP Password<br>EDI SFTP User Info: SFTP User is created successfully.<br>Your SFTP User Details are<br>SFTP User Login ID: OWCP020211301 - 6                                                                                                    |